# TUTORAL UFFS: COMO CONSULTAR O FATOR DE IMPACTO DOS PERIÓDICOS CENTFICOS NO JCR

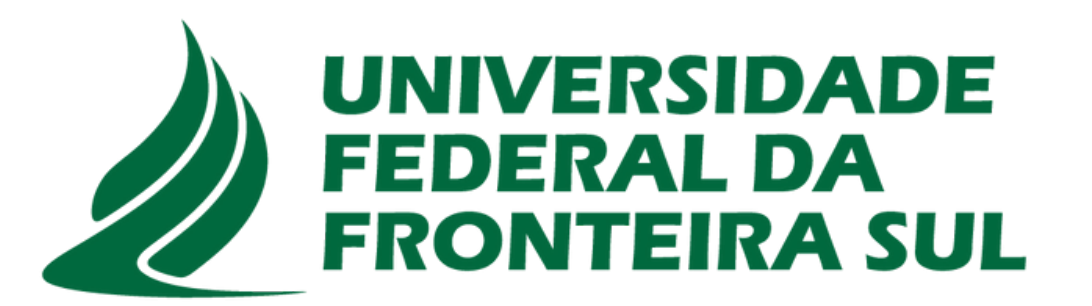

**Biblioteca** 

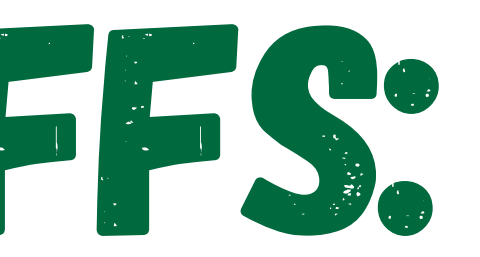

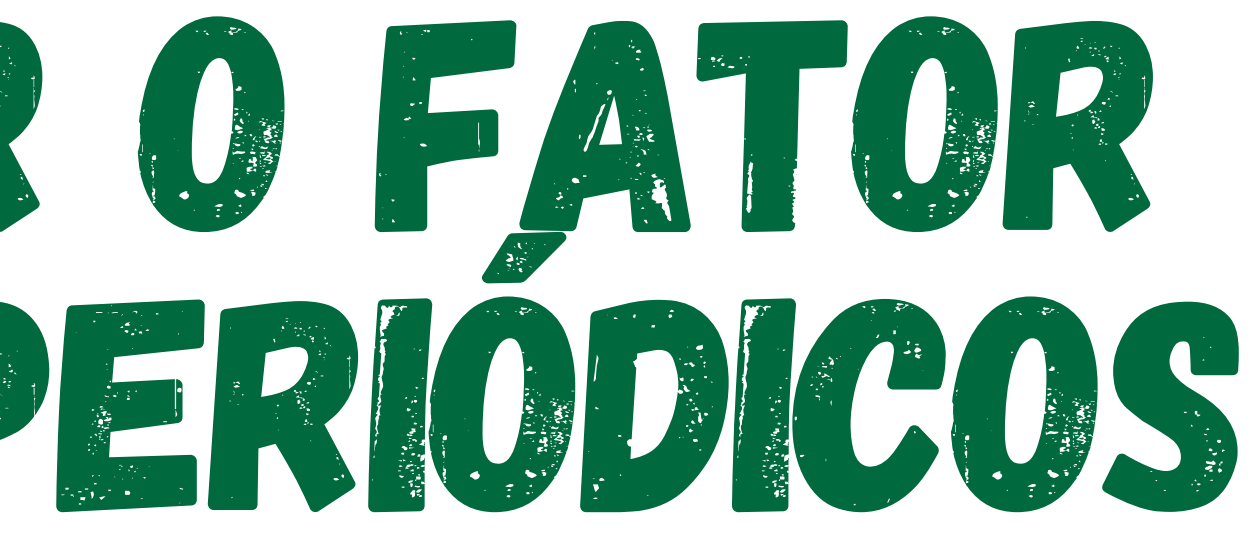

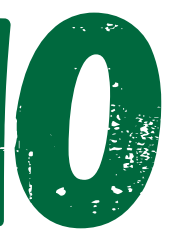

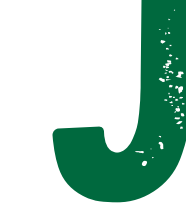

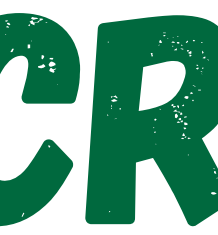

O acesso ao Portal de Periódicos da Capes, pode ser realizado nas dependências da UFFS através do WiFi, fora da Universidade através do VPN ou CAFe (Comunidade Acadêmica Federada). Confira informações na nossa página através do código QR.

20 de outub

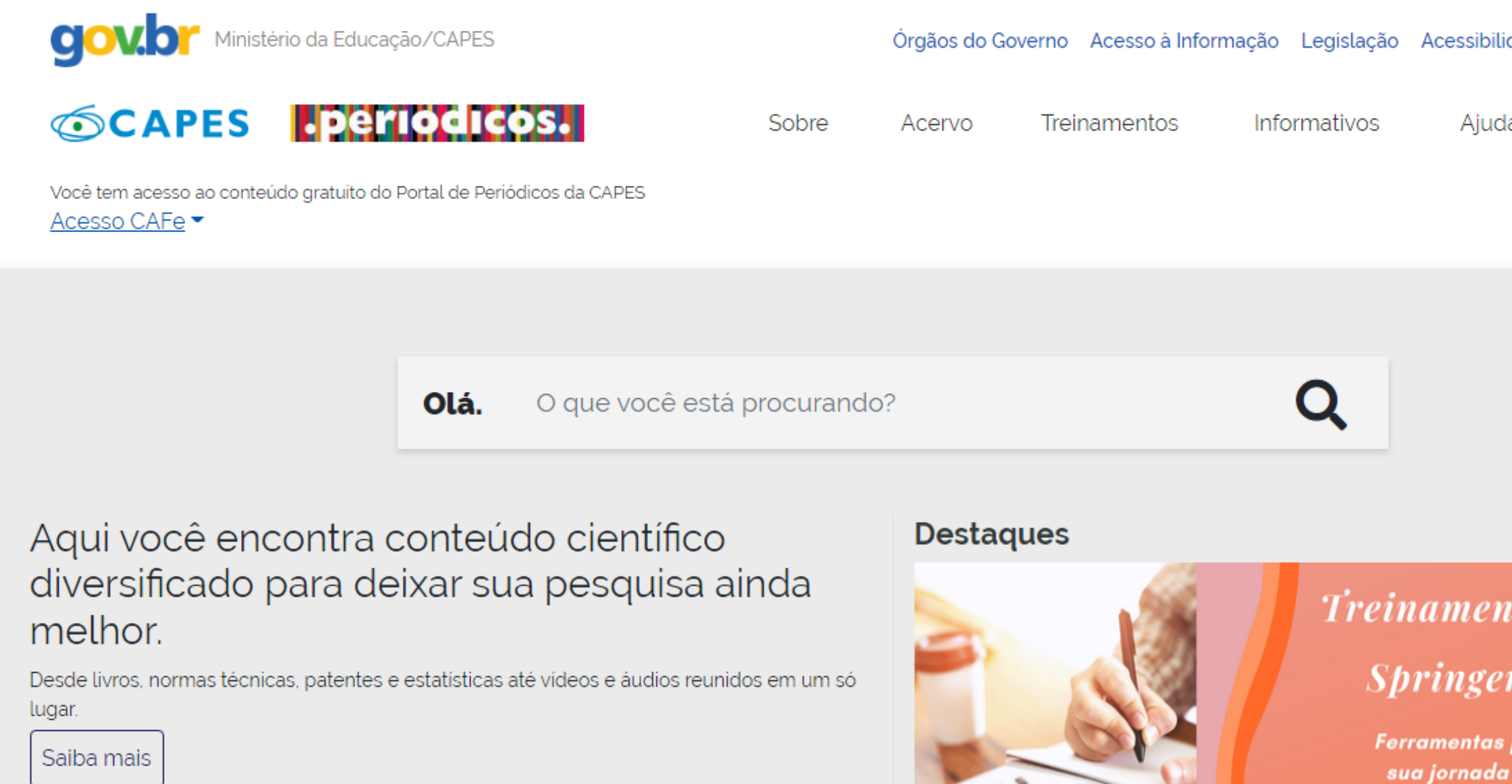

https://www-periodicos-capes-gov-br.ezl.periodicos.capes.gov.br/#

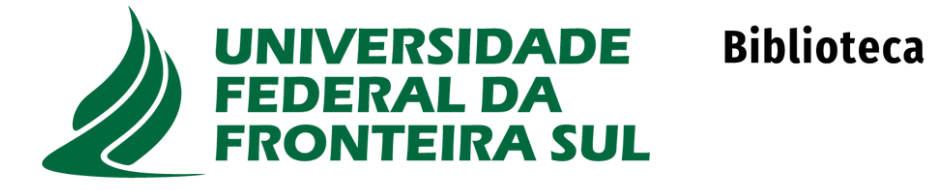

| ailidade 🔹 Entrar                      |  |
|----------------------------------------|--|
|                                        |  |
| ento Especial                          |  |
| er Nature                              |  |
| as para o autor em<br>da de publicação |  |
| ro das 14h às 15h50                    |  |
|                                        |  |

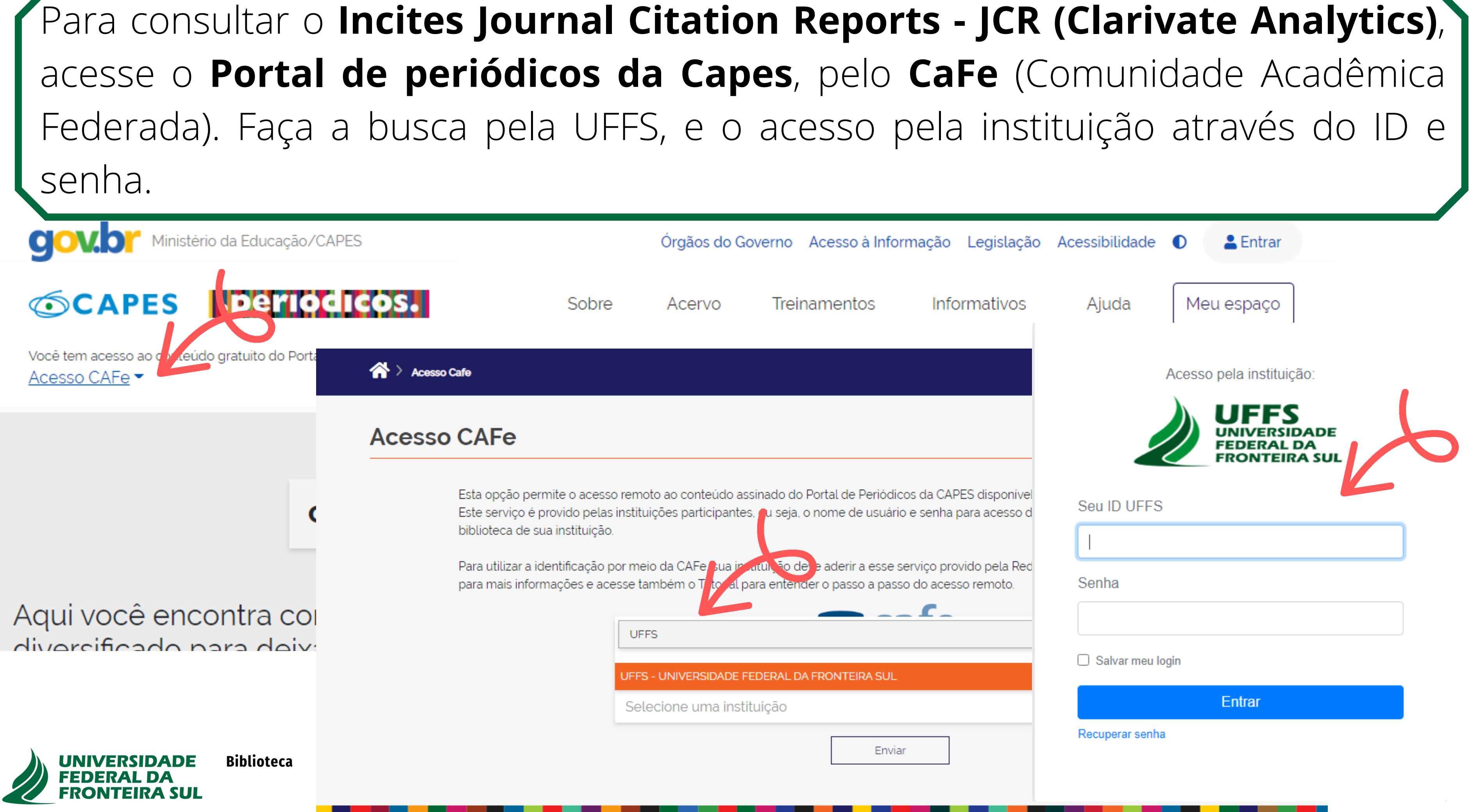

## Acesse a opção acervo --> Lista de Bases --> digite o nome da Base e clique em enviar, a seguir clique no link da base recuperada.

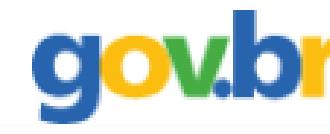

Ministério da Educação/CAPES

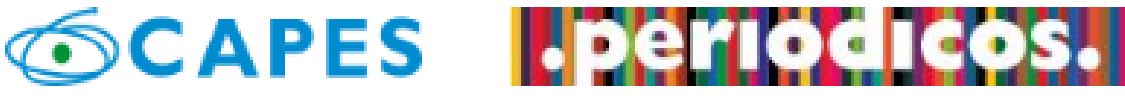

Você está acessando esse portal por: UFFS Acesso CAFe -

dentre outros. A pesquisa por pases permite a consulta de tres forma algumas informações. Na primeira opção, busca por título, é possível lo consulta seja feita por área do conhecimento, são relacionadas as suba associar campos como editor responsável, tipo de conteúdo, bases nac Os treinamentos on-line do Portal de Periódicos da CAPES são gratuitos

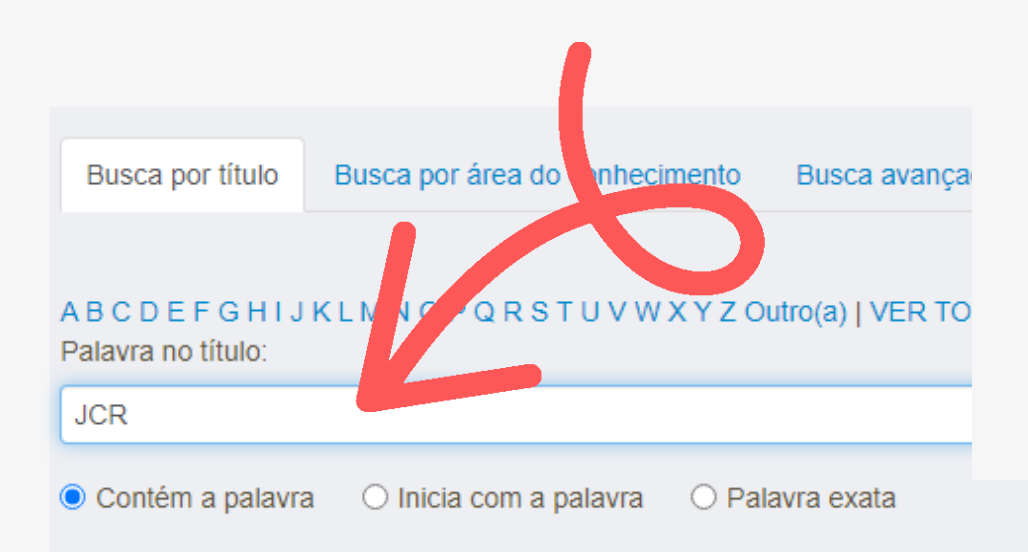

Órgãos do G Sobre Acervo Buscar assunto Lista de bases Lista de livros Lista de periódicos

### Você buscou por "Contém a palavra = JCR"

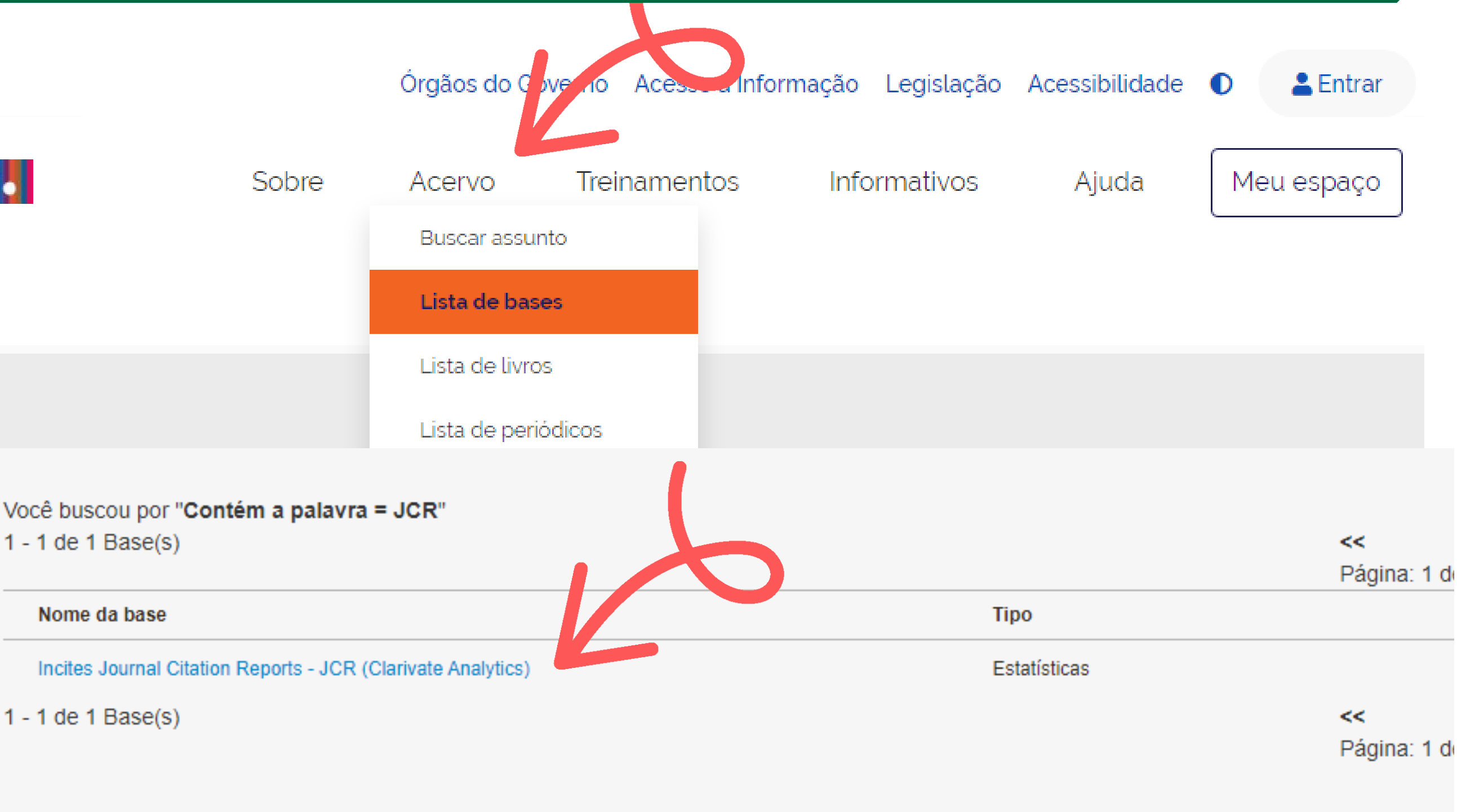

1 - 1 de 1 Base(s)

Limpar

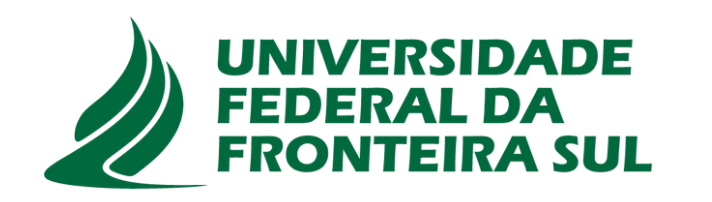

Biblioteca

Na interface do **JCR** há algumas opções de pesquisa, como pelo nome do periódico, ISSN, categorias e palavras -chave. Na parte superior da página, também é possível verificar os periódicos, ás categoriais, editores, regiões/países.

Clarivate

Journal Citation Reports™

Journals

Categories

Publishers

**Countries/Regions** 

## The world's leading journals and publisher-neutral data

Journal name/abbreviation, ISSN/eISSN, category, publisher, country/region

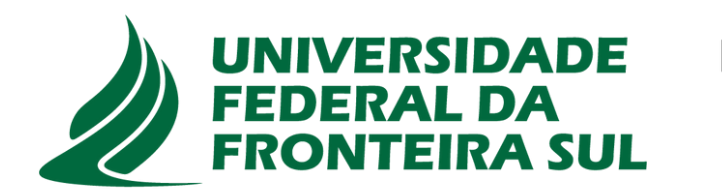

Biblioteca

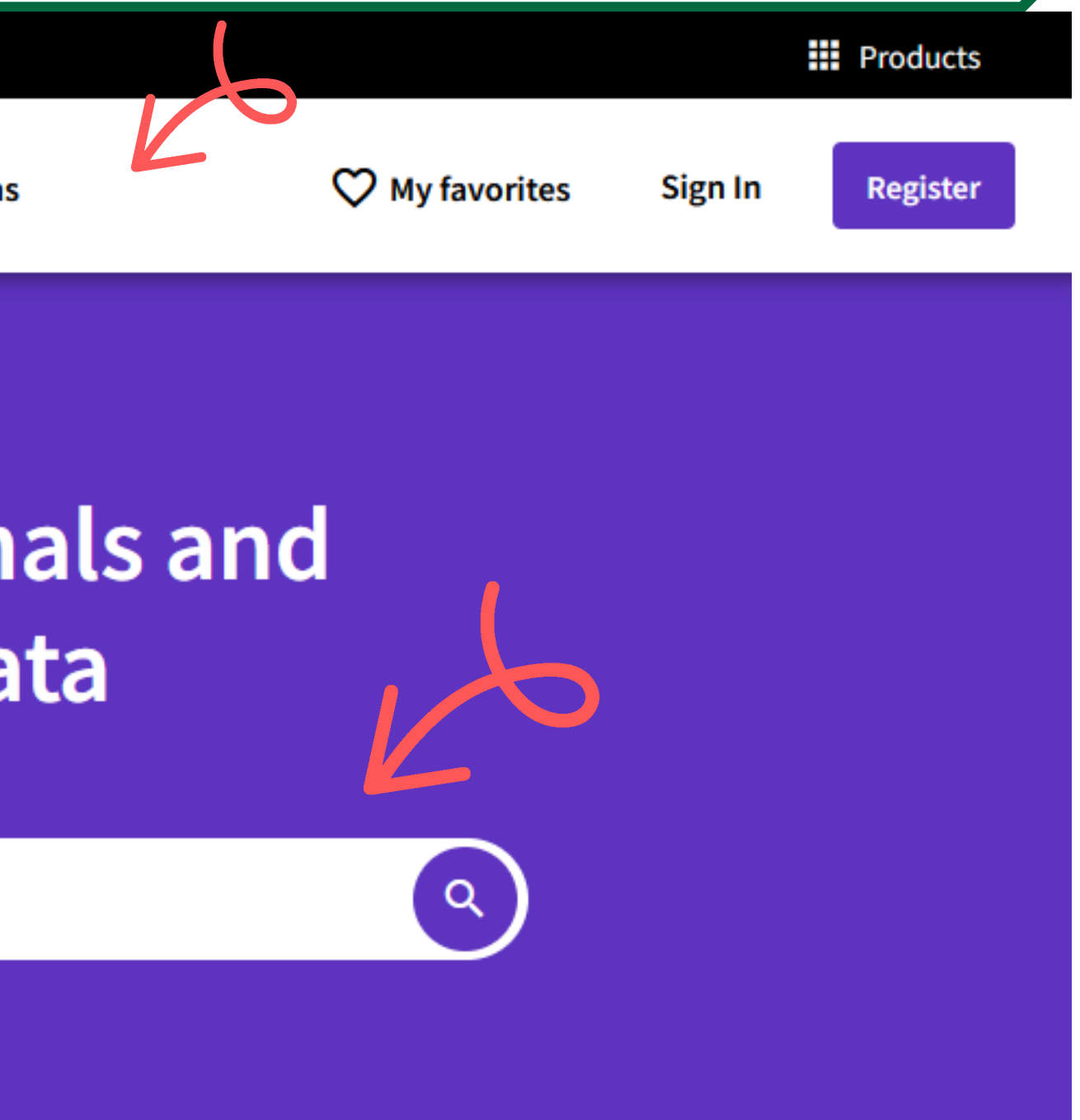

# Para consultar o fator de impacto, pesquise o periódico desejado e acesse sua página.

#### Clarivate

FRONTEIRA

#### Journal Citation Reports<sup>™</sup>

Journals

G Categories

e Put

Publishers C

**Countries/Regions** 

# The world's leading journals and publisher-neutral data

#### Journal of Agricultural Engineering

|  |              |            | Journal name 🔻                               | ISSN      | eISSN     |
|--|--------------|------------|----------------------------------------------|-----------|-----------|
|  |              |            | Journal of Agricultural Engineering          | 1974-7071 | 2239-6268 |
|  | UNIVERSIDADE | Biblioteca | JOURNAL OF AGRICULTURAL ENGINEERING RESEARCH | 0021-8634 | N/A       |
|  | FEDERAL DA   |            |                                              |           |           |

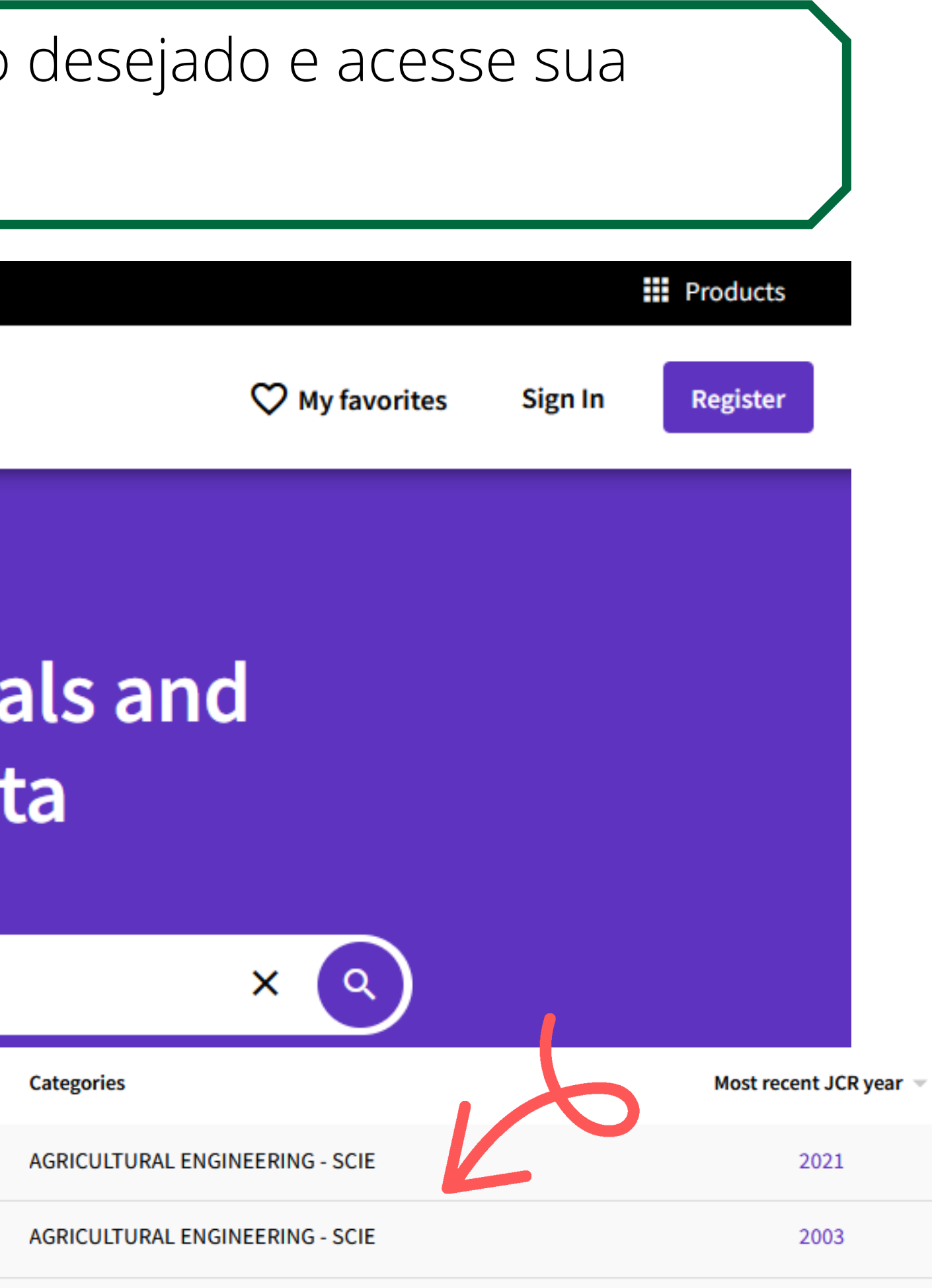

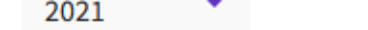

## Journal of Agricultural Engineering

Open Access since 2007

ISSN

1974-7071

EISSN

2239-6268

JCR ABBREVIATION

**J AGRIC ENG-ITALY** 

ICA ADDDEVIATION

#### Journal information

EDITION

Science Citation Index Expanded (SCIE)

CATEGORY

AGRICULTURAL ENGINEERING -SCIE

LANGUAGESREGION1ST ELECTRONIC JCR YEAREnglishITALY2020

#### **Publisher information**

PAGEPRESS PUBL

PUBLISHER

ADDRESS MEDITGROUP, VIA G BELLI, 4, PAVIA 27100, ITALY

4 issues/year

PUBLICATION FREQUENCY

6

### Rank by Journal Impact Factor

Journals within a category are sorted in descending order by Journal Impact Factor (JIF) resulting in the Category Ranking below. A separate rank is shown for each category in which the journal is listed in JCR. Data for the most recent year is presented at the top of the list, with other years shown in reverse chronological order. Learn more

EDITION

Science Citation Index Expanded (SCIE)

CATEGORY

## AGRICULTURAL ENGINEERING 8/14

| JCR YEAR | JIF RANK | JIF QUARTILE | JIF PERCENTILE |  |
|----------|----------|--------------|----------------|--|
| 2021     | 8/14     | Q3           | 46.43          |  |
| 2020     | 9/14     | Q3           | 39.29          |  |

### E o foco principal que é o **Fator de impacto**

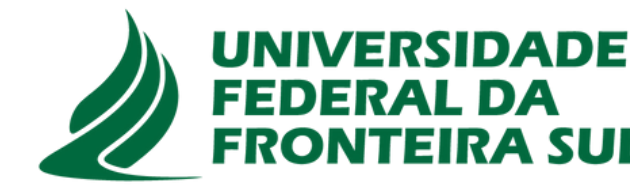

Biblioteca

Na página é possível obter ás informações completas sobre o periódico, como categoria, ano, país, ISSN, língua, editores, entre outras informações relevantes...

## Referências

**CAPES.** Ministério da Educação. Disponível em: https://www-periodicos-capesgov-br.ez372.periodicos.capes.gov.br/index.php/acervo/lista-a-z-bases.html. Acesso em: 19 out. 2022.

Journal Citation Reports. Clarivate. Disponível em: https://jcrclarivate.ez372.periodicos.capes.gov.br/jcr/home. Acesso em: 19 out. 2022.